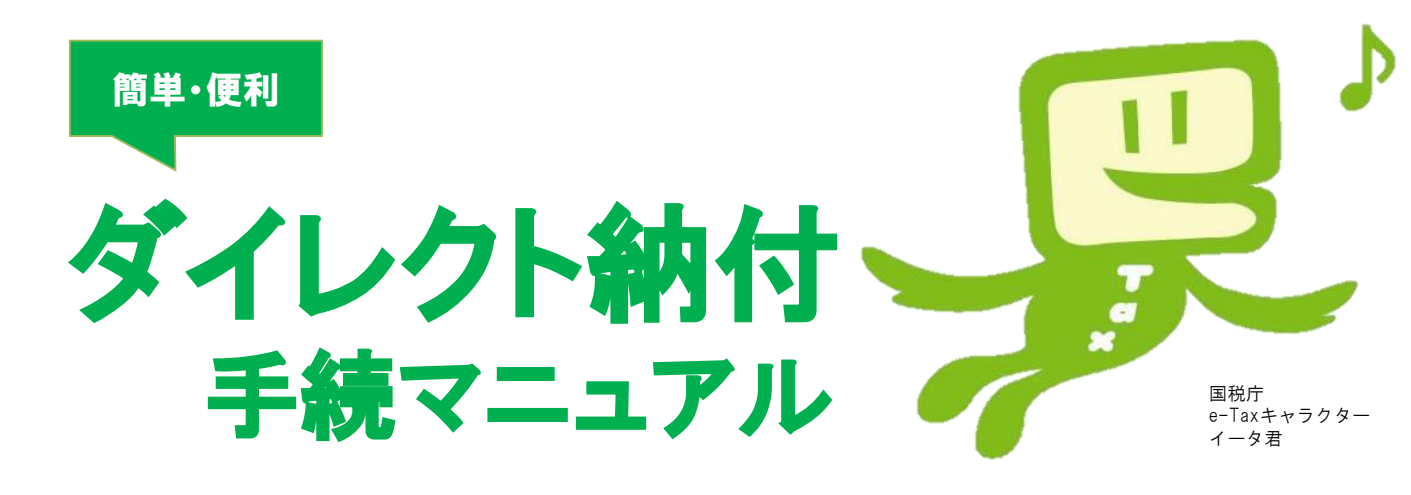

## ダイレクト納付とは・・

事前に税務署に届出をしておけば、e-Taxを利用して電子申告・徴収高計算書データの送信又は納付情報 登録依頼をした後に、簡単な操作で、届出をした預貯金口座からの振替により、即時又は指定した期日に 納付することができる便利な電子納税の納付手段です

(のインターネットを利用できるパソコンがあれば、利用可能です!
 (ロンターネットバンキングの契約が不要です!
 (の利用者識別番号(ID)と暗証番号(PW)のみで納付手続が行えます!
 ⇒ <u>電子証明書の添付やICカードリーダライタは不要です</u>(マイナンバーカードをお持ちでない方もご利用できます)

**便利** 〇金融機関や税務署の窓口に出向く必要がありません!

⇒ <u>源泉所得税を毎月納付している方に便利です</u>

(徴収高計算書の作成・提出から納付までの手続を1度に行えます)

○即時又は納付日を指定して納付することができます!

⇒ 資金繰りの調整等にご活用いただけます。

# ダイレクト納付の一連の手続

|                          | ダイレクト納 付 手 続 の一 般 的 な流 れ            | 掲 載<br>ページ |
|--------------------------|-------------------------------------|------------|
| 初回                       | ① e - T a x の利用開始手続                 | 2          |
| 手続                       | ②ダイレクト納付利用届出書の提出                    | 2          |
|                          | ③e-Tax で申告書等を作成・送信                  | 3~8        |
| 申告                       | ・源泉所得税の徴収高計算書データの送信方法を掲載しています!      |            |
|                          | ・税理士による代理送信も可能です!                   |            |
|                          | ④メッセージボックスに格納された受信通知を確認             | 9~10       |
| <u>终</u> 由 <del>(十</del> | ⑤今すぐ納付するか納付日を指定して納付するかを選択し、口座引落し    | 11         |
| ሆו ለייד                  | ⑥メッセージボックスに格納された受信通知により、引落しが完了したことを | 12         |
|                          | 確認                                  |            |

このマニュアルは、e-Taxホームページ(www.e-tax.nta.go.jp)からe-Taxソフト(WEB版)にログインす る方法で源泉所得税の徴収高計算書データを送信する方法と、ダイレクト納付により国税を納付する方法 をご紹介するものです。なお、ダイレクト納付は、スマートフォンなどからも利用できます。

1

# ≪利用開始手続≫

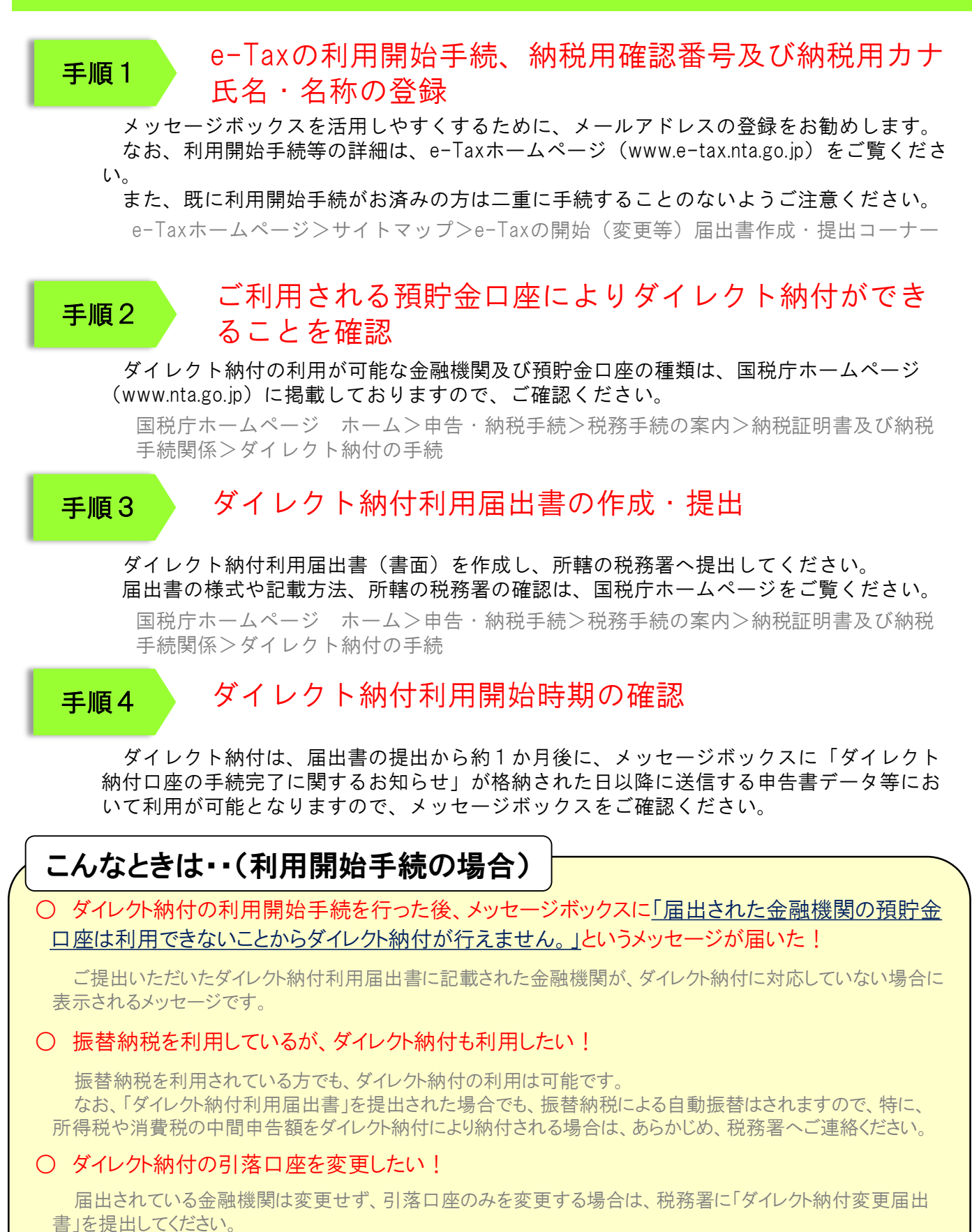

届出されている金融機関を変更する場合は、届出されている金融機関に対する「ダイレクト納付解約届出書」 と、変更後の金融機関に対する「ダイレクト納付利用届出書」を併せて、税務署に提出してください。

なお、変更には、約1か月程度かかる場合があります(その他、詳しくは国税庁ホームページをご覧ください。)。

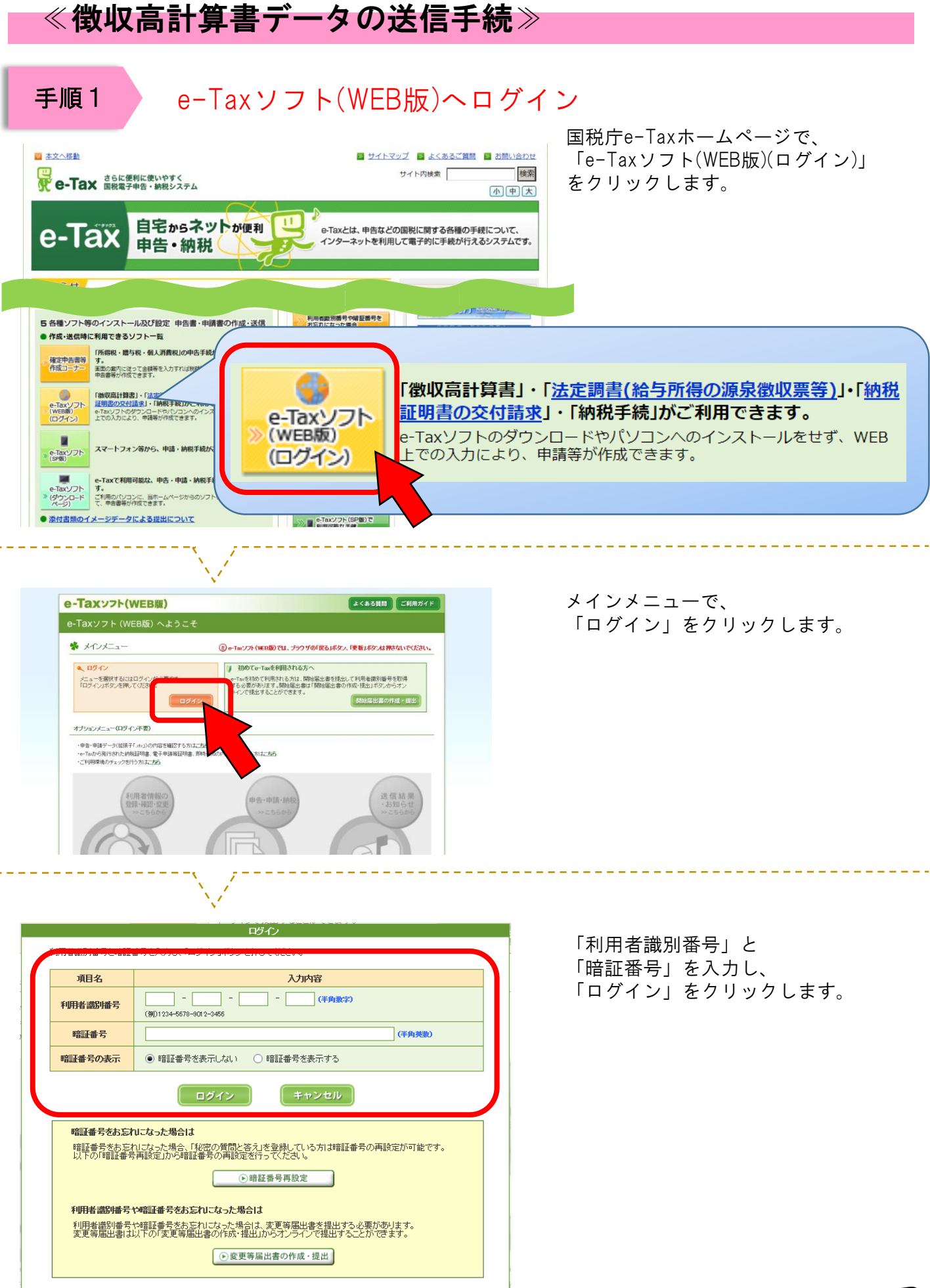

### 利用者情報の登録

🐕 法人名称等の入力

以下の情報を入力し、「次へ」ボタンを押してください。

郵便番号

住所又は 所在地

※必須

電話番号

所轄税務署

事業内容

資本金又は出資金額 経理責任者の氏名

税理士等

項目名 法人番号

法人名称(フリガナ)

法人名称

納税地

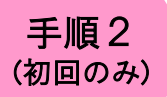

徴収高計算書データを初めてe-Taxで送信する場合、利用者情報の登録が必要 になります。

1度登録すると、次回からの登録は不要となります。

入力内容

(全角力久力ナ)

(全角)

(全角)

(全角)

(全角)

(半角数字)

(例)100 - 8978 (**半角数字**) 郵便番号から住所と 所轄税務署を検索

(半角数字)

円(例)1000

•

(全角)

名 登録対象者が税理士等であり、今後代理送信を行う方は「該当する」を選択してください。 ● 該当しない ○ 該当する

(半角数字) ※カンマイ」は不要です。

(例)太郎 (全角)

▲<u>ページ先頭へ</u>

▼ (例)東京都

(例)千代田区霞が関

例)3丁目1番1号

(例)財務ビル201

都道府県 ▼ 税務署名

都道府県を選択してから税務署を選択してください。

所轄の税務署は「こちら」からご確認ください。

(例)国税

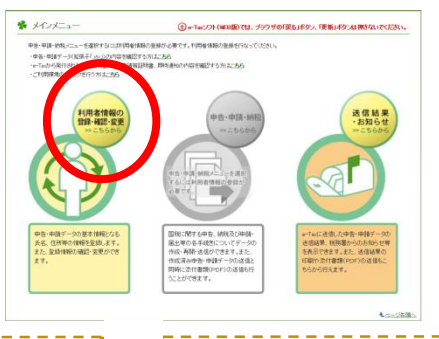

(例)カプシキガイシャコクゼイショウジ

(例)株式会社国税商事

都道府県

市区町村

丁目·番地

ビル名等

姓

| メインメニュー | で、  |    |      |
|---------|-----|----|------|
| 「利用者情報の | 登録・ | 確認 | ・変更」 |
| をクリックし、 |     |    |      |
| 次画面で、   |     |    |      |
| 「操作に進む」 | をクリ | ック | します。 |

「法人名称等の入力」画面で、 必要事項を入力し、 「次へ」をクリックします。

| 券 代表者情報 | の入力       |                                                        |
|---------|-----------|--------------------------------------------------------|
| 以下の情報を入 | 力し、「次へ」ボタ | ンを押してください。                                             |
| jā      | 目名        | 入力内容                                                   |
| 代表者氏名   | (フリガナ)    | セイ (例) ヨクゼイ メイ (例) (例) (例) (例) (例) (例) (例) (例) (例) (例) |
| 代表      | 者氏名<br>必須 | 姓 (制) 图例 名 (例) 太郎 (全角)                                 |
|         | 郵便番号      | (例)100 - 8378 <b>(半角数字)</b> 野便番号から<br>住所を検索            |
|         |           | 都5這府県                                                  |
| 代表者住所   | 住所        | 市区町村 (例)千代田区際が開                                        |
|         | ※必須       | 丁目・番地<br>(例)3丁目1番1号                                    |
|         |           | ビル名等 (例)財務ビル201                                        |
|         | 電話番号      | (半角数字)                                                 |
|         |           | ◎ 戻る                                                   |

「代表者情報の入力」画面で、 必要事項を入力し、 次画面で、 入力内容を確認の上、 「登録」をクリックします。

## 徴収高計算書データの作成①

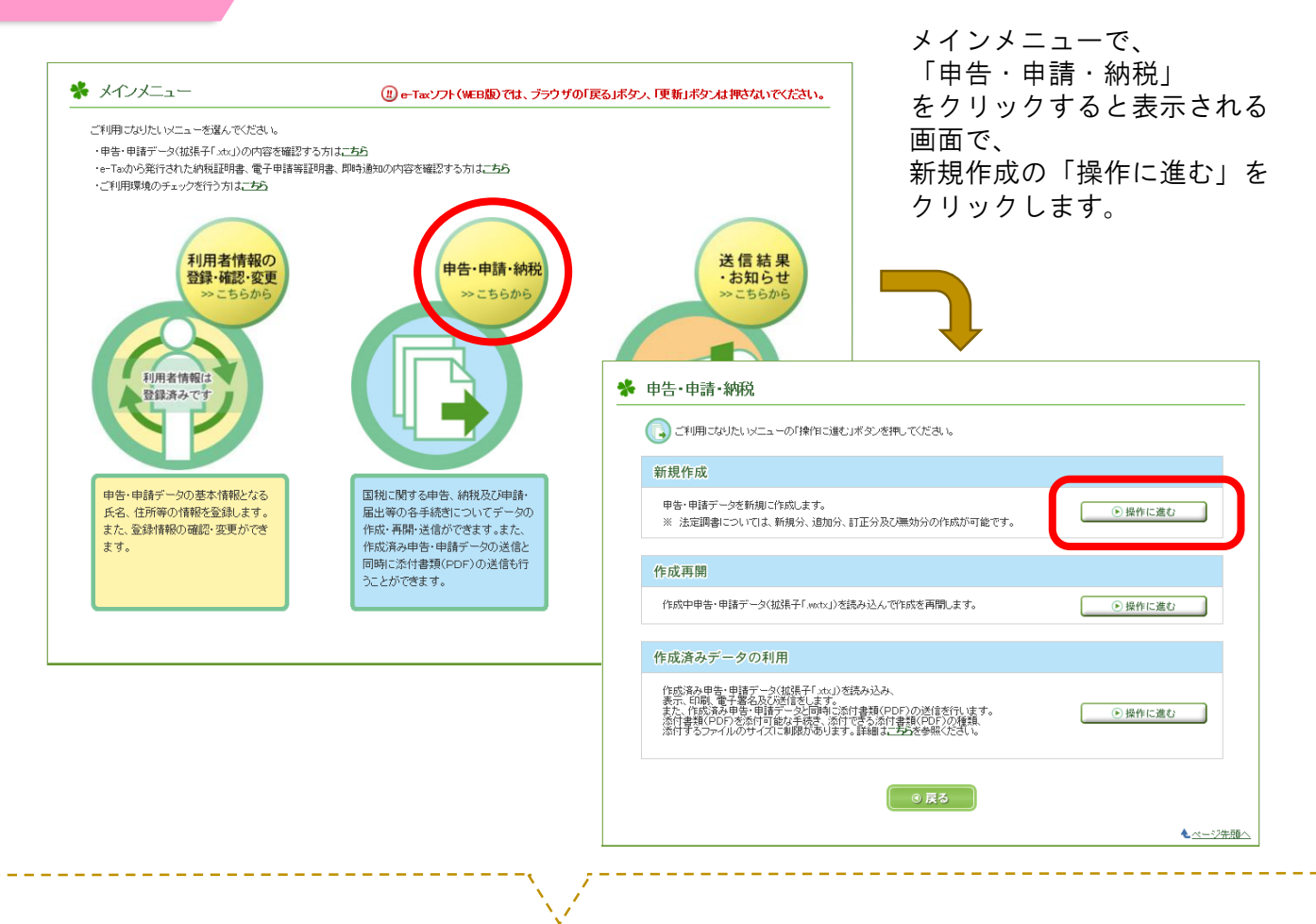

作成する計算書を選択します。

手順3-1

| 券 作成手続きの選択                                     |  |
|------------------------------------------------|--|
| 本サイトでは以下の手続きを作成することができます。<br>作成する手続きを選択してください。 |  |
| 申告·申請·納税                                       |  |
| 納付情報を登録する。3                                    |  |
| 納付情報登録依頼(納税手続の開始)                              |  |
| 納税証明書の交付請求を行う。3                                |  |
| 納税証明書の交付請求(署名省略分)                              |  |
| 納税証明書の交付請求(書面交付用)                              |  |
| 納税証明書の交付請求(電子交付用)                              |  |
| <u>徴収高計算書を提出する</u> ?                           |  |
| 給与所得・退職所得等の所得税徴収高計算書(一般)                       |  |
| 給与所得・退職所得等の所得税徴収高計算書(納期特例分)                    |  |
| 報酬・料金等の所得税徴収高計算書                               |  |

# 徴収高計算書データの作成2

手順3-2

6

| 🎓 提出先祝将                                     |                                                                                       |                                                                                                    |                                                                                                    | 提出先の税務署を選択                                                         |
|---------------------------------------------|---------------------------------------------------------------------------------------|----------------------------------------------------------------------------------------------------|----------------------------------------------------------------------------------------------------|--------------------------------------------------------------------|
| 提出先税務署等I<br>全ての項目につい                        | こは登録済みの所轄税務署を表示<br>で入力、確認が完了後、「次へ」>                                                   | Rしています。提出先税務署等を変更したい場合は訂正してください。<br>ドタンを押してください。                                                                                                    |                                                                                                    | 「次へ」をクリックしま <sup>.</sup>                                           |
| 提出先利                                        | 読書等の入力                                                                                |                                                                                                    |                                                                                                    |                                                                    |
|                                             |                                                                                       |                                                                                                    |                                                                                                    |                                                                    |
|                                             | 項目名                                                                                   | 入力項目                                                                                                    |                                                                                                    |                                                                    |
|                                             | 提出先税務署等                                                                               | リストから(1)都道府県を選択し、(2)税務署名を選択してください。                                                                                                    |                                                                                                    |                                                                    |
|                                             | ×4538                                                                                 | <1)都道府県 更京都 ▼ (2)税務署名 <u>廻町</u> ▼<br>提出先の税務署等はごちら」からご確然ださい。                                                                                                    |                                                                                                    |                                                                    |
|                                             | • <b>F</b>                                                                            | 5 X^ 0                                                                                                    | •                                                                                                    |                                                                    |
|                                             |                                                                                       |                                                                                                    |                                                                                                    |                                                                    |
|                                             |                                                                                       |                                                                                                    |                                                                                                    |                                                                    |
| 「納期                                         | 等の区分」を<br>                                                                            | :入力し、「作成区分」を選                                                                                                    | 訳の上、                                                                                                    | 「次へ」をクリックします。<br><u>計算書の作成に当たっての留意事項</u> ?                         |
| 「納期<br><b>*</b> 申告                          | 等の区分」を<br>· <b>書等の作成</b> 1<br><sup>新得・退職所得等の所</sup>                                   | 入力し、「作成区分」を選<br>1/2<br>1得税徴収高計算書(一般)は2ステップに分                                                                                                    | :択の上、<br><del>2載要領集</del> ?<br>けて入力します(                                                                    | 「次へ」をクリックします。<br><del>計算書の作成に当たっての留意事項</del><br>1ステップ目)。           |
| 「納期<br>* 申告<br><sup>給与所</sup>               | 等の区分」を<br>・書等の作成1<br><sup>術得・退職所得等の所</sup><br>1等の区分及び区・                               | 入力し、「作成区分」を選<br>1/2<br>17時税徴収高計算書(一般)は2ステップに分<br>分の入力                                                                                                    | 訳の上、<br>記載要領等?<br>けて入力します(                                                                                 | 「次へ」をクリックします。<br><del>計算書の作成に当たっての留意事</del> 項 <b>?</b><br>1ステップ目)。 |
| 「納期<br>* 申告<br><sup>給与所</sup><br>1 納期<br>入力 | 等の区分」を<br>・書等の作成1<br>新得・退職所得等の所<br>第の区分となる源泉所<br>完了後、「次へ」ボタン                          | こ入力し、「作成区分」を選 「 /2 「 得税徴収高計算書(一般)は2ステップに分 分の入力 「 将税及び復興特別所得税の支払年月を入 /を押してください。                                                                                   | :択の上、 :計で入力します( 力し、区分を選択                                                                                   | 「次へ」をクリックします。<br><u>計算書の作成こ当たっての留意事項</u> ?<br>1ステップ目)。<br>RLてください。 |
| 「納期<br>* 申告<br><sup>給与す</sup><br>1 納期<br>入力 | 等の区分」を<br>・書等の作成1<br>所得・退職所得等の所<br>第の区分となる源泉所<br>完了後、「次へ」ボタン                          | こ、入力し、「作成区分」を選   1/2   1/2   1/4税徴収高計算書(一般)は2ステップに分   分の入力   新得税及び復興特別所得税の支払年月を入   、を押してください。                                                                    | :択の上、<br>                                                                                                  | 「次へ」をクリックします。<br><u>計算書の作成に当たっての留意事項</u><br>1ステップ目)。<br>RLTください。   |
| 「納期<br>* 申告<br><sup>給与評</sup><br>1 納期<br>入力 | 等の区分」を<br>・書等の作成1<br>新得・退職所得等の所<br>第の区分となる源泉所<br>完了後、「次へ」ボタン<br>第の区分 <sup>2</sup> ※必須 | <ul> <li>入力し、「作成区分」を選</li> <li>//2</li> <li>(得税徴収高計算書(一般)は2ステップに分</li> <li>分の入力</li> <li>所得税及び復興特別所得税の支払年月を入<br/>を押してください。</li> <li>平成 マ 23 年 4 月 支払分</li> </ul> | 訳<br>訳<br>訳<br>泉<br>所<br>得<br>税<br>の<br>上<br>、<br>、<br>、<br>、<br>、<br>、<br>、<br>、<br>、<br>、<br>、<br>、<br>、 | 「次へ」をクリックします。<br><u>計算書の作成こ当たっての留意事項</u> ?<br>1ステップ目)。<br>Rしてください。 |

| f | <b>医成</b> |         | 区分            | 説明                                                                                                    |
|---|-----------|---------|---------------|----------------------------------------------------------------------------------------------------|
| [ | ~         | 俸       | 合· 給料等        | 俸給、給料、賃金、歳費などの通常の給与のほか、財産形成給付金等のうち給与等の金額とみな<br>されるもの等について記載します。                                                                                                    |
| [ |           | 賞<br>(行 | ₽<br>員賞与を除く。) | 役員に対して支払った賞与以外の賞与(使用人兼務役員に対する使用人職務分の賞与を含みます。)、又は、必要経費に買入した賞与について記載します。                                                                                                    |
| [ |           | ₿       | 星労務者の賃金       | 日々雇い入れられる者(日雇労務者など)に支払う賃金で日額表の丙欄を適用して 所得税の源泉<br>徴収を行っているものについて記載します。                                                                                                    |
| [ |           | 退       | 畿手当等          | 退職手当や一時恩給(所得税法第31条の規定により退職手当等とみなされる一時金を含みます。)<br>などについて記載します。                                                                                                    |
| [ |           | 税       | 里士等の報酬        | 弁護士(外国法事務弁護士を含みます。)、税理士、公認会計士、会計士補、計理士、社会保険労務士、企業診断員、司法書士、弁理士、建築士、建築代理士、土地家屋調査士、不動産鑑定士、<br>不動産鑑定士補、測量士、測量士補、技術士、技術士補、海事代理士、火災損害鑑定人又は自動<br>車等損害鑑定人の業務に関して支払う報酬・料金について記載します。 |
| [ |           | 役       | 員賞与           | 法人の法人税法第2条第15号に規定する役員に対して支払った首与(使用人兼務役員に対する<br>使用人職務分の首与を除きます。)について記載します。                                                                                                  |
|   |           |         |               |                                                                                                    |

▲<u>ページ先頭へ</u>

手順3-3

徴収高計算書データの作成③

| 券 申告書等の作成 2           | 2/2                              | 記載要領等。     | 計算書の作成に当たっ                          | ての留意事項                                 |
|-----------------------|----------------------------------|------------|-------------------------------------|----------------------------------------|
| 給与所得・退職所得等の所          | (得税徴収高計算書〈一般〉は2ステップに             | 分けて入力します(2 | 2ステップ目)。                            |                                        |
| 1 納期等の区分及び区台          | 紛入力 <mark>(完了)</mark>            |            |                                     |                                        |
| 2 支払年月日·人員·支          | 給額・税額の入力                         |            |                                     |                                        |
| 各区分について 支払年月          | 3日・人員・支給類・税類を入力にてくださに            | 、入力完了後、[]次 | へ」ボタンを押してください                       |                                        |
|                       |                                  |            |                                     | 納期等の区分                                 |
|                       | <b>会計年度</b><br>(半角数字) 平成 ▼ 29 年度 |            |                                     | 平成 29 年4 月<br>支払分源泉所得税及び<br>復興特別所得税    |
| 区分                    | 支払年月日 (半角数字)                     | 人員 (半角数字)  | 支給額 (半角数字)                          | 税額 (半角数字)                              |
| <u> 俸給-給料等(01)</u> 3  | 平成 - 29 年 4 月 20 日               | 10 人       | 2,000,000 円                         | 100,000 円                              |
| <u> </u>              | ▲ 年 月 日                          | X          | н                                   | н                                      |
| 日雇労務者の首金(06)3         |                                  | A          | m H                                 | m H                                    |
| 退職手当等(07)3            | ▼ 年 月 日                          |            | <b>— —</b>                          | H                                      |
| <u> 税理十等の頼酬(08)</u> 3 | ▼ 年 月 日                          |            | H                                   | 円                                      |
| 役自首与(03)3             | ▲ 年 月 日                          |            | <b>— —</b>                          | <b>—</b> •                             |
| 同上の支払確定年月日            |                                  |            | <u>年末調約こよる</u><br><u>不足税額(04)</u> 3 | ————————————————————————————————————   |
|                       |                                  |            | <u>年末調約による</u><br>超過税額(05) 3        | ▲ 円                                    |
| <b>摘</b><br>要 定型文入力   | 摘要欄クリア                           |            | 本税<br>※ <b>自動計算</b>                 | 100,000 円                              |
|                       |                                  |            | 延 滞 税                               | —————————————————————————————————————— |
| 所得税徵収高計算書             | <u> 開紙の送付の要否 </u>                |            | 合計額<br>※自動計算 ※必須                    | 100,000 円                              |
| ○ 要                   | () 香                             | ]          |                                     |                                        |
| 6                     |                                  |            |                                     |                                        |
|                       | ◎戻る    保存                        | Ŧ          | 2~ ⊙                                |                                        |
|                       |                                  |            |                                     | <ul> <li>▲<u>ページ先頭へ</u></li> </ul>     |

「区分」欄で 該当する計算書を選択し、

「支払年月日」 「人員」 「支給額」 「税額」等

を入力の上、 「次へ」をクリックします。

| 入力した内容を確認し、「次へ」ボタ<br>住所等の利用者情報の変更を行う  | ンを押してくださ             | い。ま          | た、「確認    | 変更」ボタン                     | を押下      | することで、            |          |                            |
|---------------------------------------|----------------------|--------------|----------|----------------------------|----------|-------------------|----------|----------------------------|
| 入力内容の町正を行う場合は、「戻<br>「印刷」ボタンを押下すると帳票イメ | る」ボタンを押し<br>ージをPDF形式 | て入力<br>でダウ   | 画面に戻     | り、訂正をし <sup>、</sup><br>ます。 | 5357     | ί, 1 <sub>0</sub> |          |                            |
|                                       |                      |              |          |                            |          |                   |          |                            |
|                                       | 総与所得 · 道職用           | 持等の          | - (      | æ)                         |          |                   |          |                            |
| <b>平成 年度</b>                          | N H R R R            | 8 8 8<br>8 8 | <u> </u> | 91)<br>२८२३ व्य            | 7        | 段務署使用褶            | 整理       | 8 - 7                      |
| 32309 29                              | 麹町                   | 1            | 脱務署      |                            |          | 110               |          |                            |
| 区 9 支払半月日<br>俸給·給料等 年 月 日             | A A                  | ~            | ×        | K 6                        | R        | - 10              | 68<br>11 | 納期等の区:                     |
| (01) 平成 29 4 20                       |                      | 10           |          | 2,000                      | ,000     |                   | 100,000  | <b>∓</b> at <sup>α β</sup> |
| (02) 平成                               |                      |              |          |                            |          |                   |          | 29 4                       |
| 日屋労務者の                                | 08)                  |              |          |                            |          |                   |          | 支払分源泉所得利<br>及び復興特別所得       |
| 直並(06)<br>退職手当等 (70-44)               |                      | -            |          |                            | _        |                   |          |                            |
| (07) +bx                              |                      |              |          |                            |          |                   |          |                            |
| 税理士等の 平成                              |                      |              |          |                            |          |                   |          |                            |
| 役員賞与 <sub>平成</sub>                    |                      | -            |          |                            |          |                   |          |                            |
| (03)                                  |                      |              |          | to an an an an an          |          |                   |          |                            |
| 間上の支払<br>確定年月日<br>平成                  |                      |              |          | 牛末調整に<br>不足税額(             | 01.)     |                   |          |                            |
| _ 住 所 (電話番号                           | 13 - 11              | 11 -         | 2222)    | 年末調整に                      | よる       |                   |          | 1                          |
| α <sup>((πα.m)</sup> 東京都千代田区麹町        | 1丁目1-1               |              |          | 超過税額(                      | 05)      |                   |          |                            |
| а<br>с р                              |                      |              |          | 本                          | 棿        |                   | 100,000  |                            |
| a (6 m) 株式会社国税商事                      |                      |              |          | 延 滞                        | 税        |                   |          |                            |
|                                       |                      |              | 様(御中)    | 수카해                        |          |                   | 100.000  | 1                          |
| 36<br>                                |                      |              |          |                            |          |                   | 100,000  | 1                          |
| *                                     |                      |              |          | J                          |          |                   |          |                            |
| 所得税徴収高計算書用紙の送付の要否                     |                      |              |          |                            |          |                   |          |                            |
| 1 送付不要 2 送付希望                         | 2                    |              |          |                            |          |                   |          |                            |
|                                       |                      |              |          |                            |          |                   |          |                            |
|                                       |                      |              |          |                            |          |                   |          |                            |
| 項目名                                   |                      |              |          |                            | ル        | 内容                |          |                            |
| 40,000 00000                          | G+2+                 | (1)都         | 诸府退      | 事 <b>中刻</b> ·              | -        | (2)税務署名           | ata Arr  | -                          |
| 福出元 税務。<br>※必須                        | 199                  |              |          | under all                  |          |                   | Circle   |                            |
|                                       |                      | 理出           | モの税務     | 新れたちら                      | 5 att    | こ確然ださい            | •        |                            |
| · 面白之                                 |                      |              |          | £1183                      | 16 49.45 | の成功。本面            |          |                            |
| 40.0                                  |                      | _            |          | 1909                       | u 1475   | MARLE A.C.        | _        |                            |
| £1183-14-12:35                        |                      |              |          |                            | ●確       | 悶·変更              |          |                            |

入力した内容の確認をします。 なお、入力内容の確認には、 「印刷」ボタンを ご活用いただくこともできます。 確認の結果、 入力内容に誤りがない場合は、 「次へ」をクリックしてください。

# **手順4** 徴収高計算書データの送信

入力した内容を再度確認し、「送信」をクリックします。

| * 受<br>い<br>・・・ | 代サシステムへの送信<br>下の手続きを受付システムへ送信します。<br>この手続きを利用する場合は、電子署名は<br>手続きを保存する場合は、「保存」ボタンを<br>この手続きには税務代理権限証書を添けて | t不要です。そのまま「送信」ボタンを押して受付システムへ送信してください。<br>押してください。<br>できます。添付する場合は、「添付書類」ボタンを押してください。 |
|-----------------|----------------------------------------------------------------------------------------------------|--------------------------------------------------------------------------------------|
|                 | 項目名                                                                                                    | 入力内容                                                                                 |
|                 | 手続き名称                                                                                                   | 給与所得・退職所得等の所得税徴収高計算書(一般)                                                             |
|                 | 氏名又は名称                                                                                                  | 株式会社国税商事                                                                             |
|                 | 個人番号又は法人番号                                                                                              | 個人番号又は法人番号の入力が不要な手続きです。                                                              |
|                 | 提出先税務署等                                                                                                 | 题町税務署                                                                                |
|                 | 添付書類                                                                                                    | tal                                                                                  |
|                 | 提出年月日                                                                                                   | 平成29年5月10日                                                                           |
|                 | ● 戻る                                                                                                    | 保存 添付書類 送信                                                                           |

確認メッセージが表示されますので「はい」をクリックします。

Ĵ,

| e-Taxיวト                                | (WEB版) 株式会社国協商事様ログイン中 ログアウト よくある質問 ご利用ガイド                                                                         |
|-----------------------------------------|----------------------------------------------------------------------------------------------------|
| メインメニュー                                 | 申告・申請・納税 新規作成(給与所得・退職所得等の所得税徴収高計算書(一般))                                                                           |
| <ul> <li>利用者情報の登録・<br/>確認・変更</li> </ul> | 作成手続きの選択     ●     手続きの作成     ●     入力内容の<br>確認・訂正     ●     受付システムへの<br>送信     ●     送信結果の確認                     |
| • 申告·申請·納税                              | ✤ 受付システムへの送信                                                                                                    |
| 🥶 送信結果・お知らせ                             | 以下の手続きを受付システムへ送信します。                                                                                              |
|                                         | <ul> <li>この手続きを利用する場合は、電子署名は不要です。そのまま「送信」ボタンを押して受付システムへ送信してください。</li> <li>手続きを保存する場合は、「保存」ボタンを押してください。</li> </ul> |
|                                         | <ul> <li>この手続き口は税務代理権限証書を添付できます。添付する場合は、「添付書類」ボタンを押してください。</li> </ul>                                             |
|                                         | 項目名 入力内容<br>受けシステムへの送信                                                                                            |
|                                         | 手続き「給与所得・退職所得等の」所得税徴収高計算書(一般)」を<br>受付システムへ送信しますか?                                                                 |
|                                         | стэ.                                                                                                    |
|                                         |                                                                                                    |
|                                         | 添け書類なし                                                                                                    |
|                                         |                                                                                                    |
| これで徴収る                                  | 高計算書データの送信は終了です。                                                                                                  |
| これにより、                                  | メッセージボックスに受信通知が格納されます。                                                                                            |
| 受信通知は、                                  | 次ページの画面か、 5ページの画面のメインメ                                                                                            |
| r                                       | モ信社里・お知らせ」から、確認ください                                                                                               |

-----

8

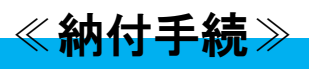

# <mark>手順1</mark> e-Taxヘログイン

受信通知を確認するために、国税庁e-Taxホームページの、 「メッセージボックスの確認(受付システムへのログイン)」をクリックします。

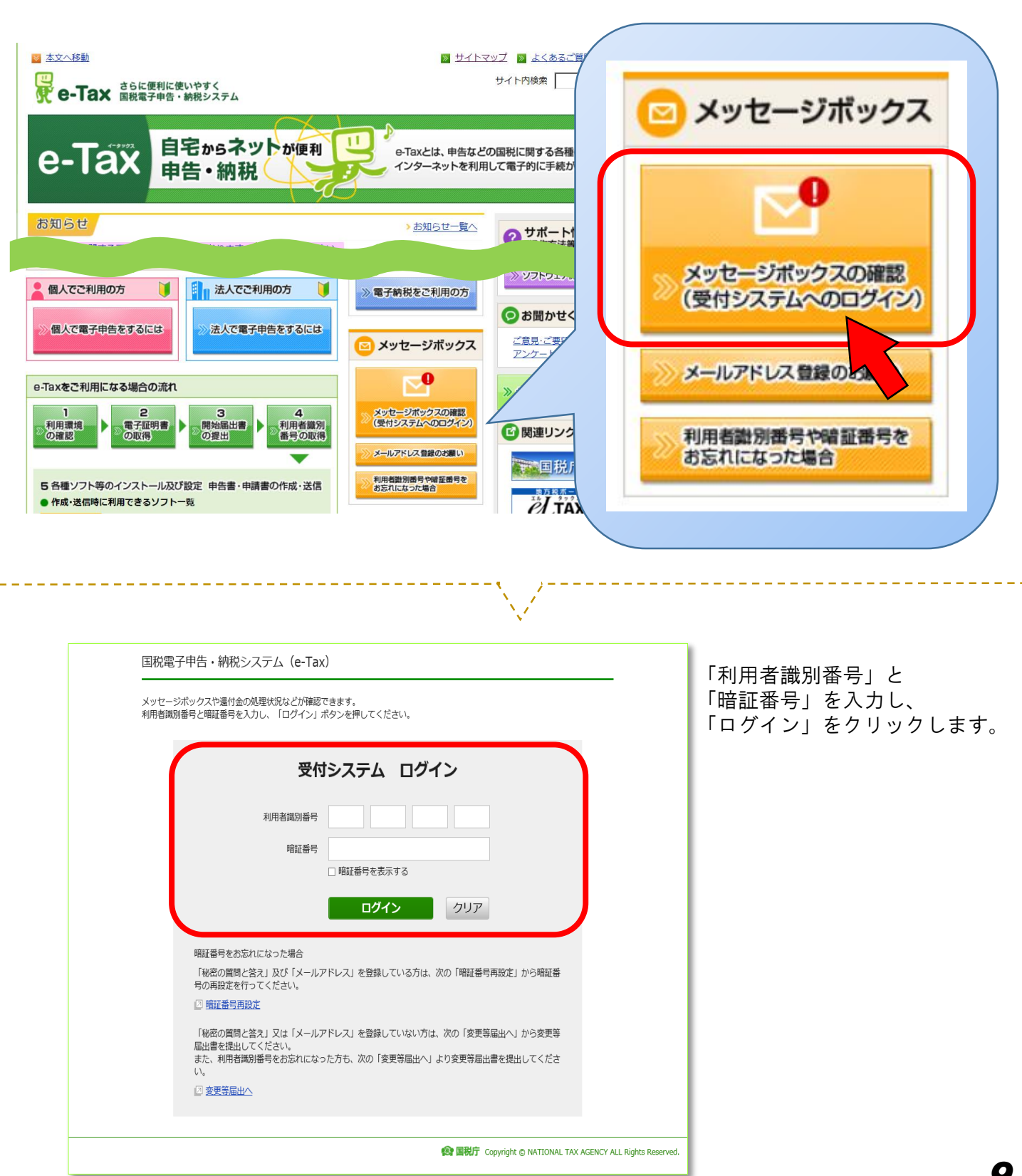

手順2

メインメニューで、メッセージボックス一覧の「確認画面」をクリックします。

| メッヤージボックス一覧                                                                             |                                                              |
|-----------------------------------------------------------------------------------------|--------------------------------------------------------------|
| e-Taxに送信した申告・申請データの送信結果、税務者からの<br>メッセージボックス一覧から確認できます。                                  | Dお知らせ等を 確認画面へ                                                |
| 還付金処理状況                                                                                 |                                                              |
| e-Taxを利用して還付申告を行った方は、還付金の処理状況を<br>還付金の処理状況が確認可能になるのは、e-Taxを利用して還<br>2 週間程度経過した日からとなります。 | を確認できます。<br>種認画面へ<br>量付申告を行ってから、                             |
| 各種登録・変更                                                                                 |                                                              |
| ♥ 暗証番号の変更<br>受付システムにログインする際の暗証番号の変更を行うご<br>とができます。                                      |                                                              |
| メールアドレスの登録等、お知らせメールの売名登録<br>メッセージボックスに情報が格納された際のメール配信を<br>ご希望される方は、ご利用ください。             | ◆ 秘密の質問と答えの登録・変更<br>秘密の質問と答えは、暗証番号を再発行する際の本人確認<br>として使うものです。 |

#### ダイレクト納付を行う「手続き名」をクリックします。

| そ付システム                          |                                       |                               |                                                   |         |      |           |
|---------------------------------|---------------------------------------|-------------------------------|---------------------------------------------------|---------|------|-----------|
| メッセージボックス                       | ス一覧                                   |                               |                                                   |         |      |           |
| の画面では、メッセージを格線<br>20日を経過したメッセージ | 肉してから120日以内のものを表示<br>は、「過去分表示」ボタンを押し、 | 示しています。<br>「メッセージボックス一覧(過去分)」 | 画面より確認してください。                                     |         |      |           |
| 利用者識別番号                         |                                       |                               |                                                   |         |      |           |
| 079910603100075                 |                                       |                               |                                                   |         |      |           |
| 受信メッセージ                         |                                       |                               |                                                   |         |      |           |
| 件のメッセージが格納されてい                  | います。                                  |                               |                                                   |         |      |           |
| 過去分表示                           | ゴミ箱表示                                 |                               | 受信通知                                              |         |      |           |
| 先頭へ 前へ 1 / /1~                  | -ジ 次へ 最後へ                             |                               |                                                   |         |      | ゴミ箱へ入れる   |
| 格納日時                            | 受付日時                                  | 受付番号                          | 手続き名                                              | 氏名又は名称  | 受付結果 | 違択        |
| 2017/05/10 18:43:50             | 2017/05/10 18:43:30                   | 20170510184330947314          | <ul> <li>給与所得・退職所得等の所得税徴収高計算<br/>畫(一般)</li> </ul> | (株)国税商事 | 受付完了 |           |
| ■<br>「前へ」1 ↓ /1~                | -ジ 次へ 最後へ                             |                               |                                                   |         |      | ゴミ箱へ入れる   |
| 過去分表示                           | ゴミ箱表示                                 |                               |                                                   |         |      |           |
|                                 |                                       |                               |                                                   |         |      | 0 et 2000 |
|                                 |                                       |                               |                                                   |         |      |           |
|                                 |                                       |                               | 1-87                                              |         |      |           |
|                                 |                                       | ×                             |                                                   |         |      |           |
|                                 |                                       |                               |                                                   |         |      |           |

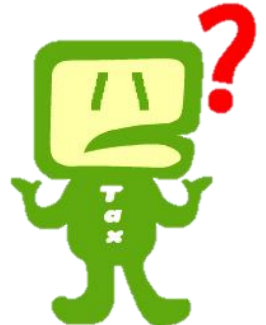

税理士による代理送信をされている方で、どの受信通知を選べばよいか分からないときは、税理士へご確認ください。

#### 手順3

ダイレクト納付の指示

すぐに引落しを行う場合は「今すぐに納付される方」を、 後日に引落しを行う場合は「納付日を指定される方」をクリックします。

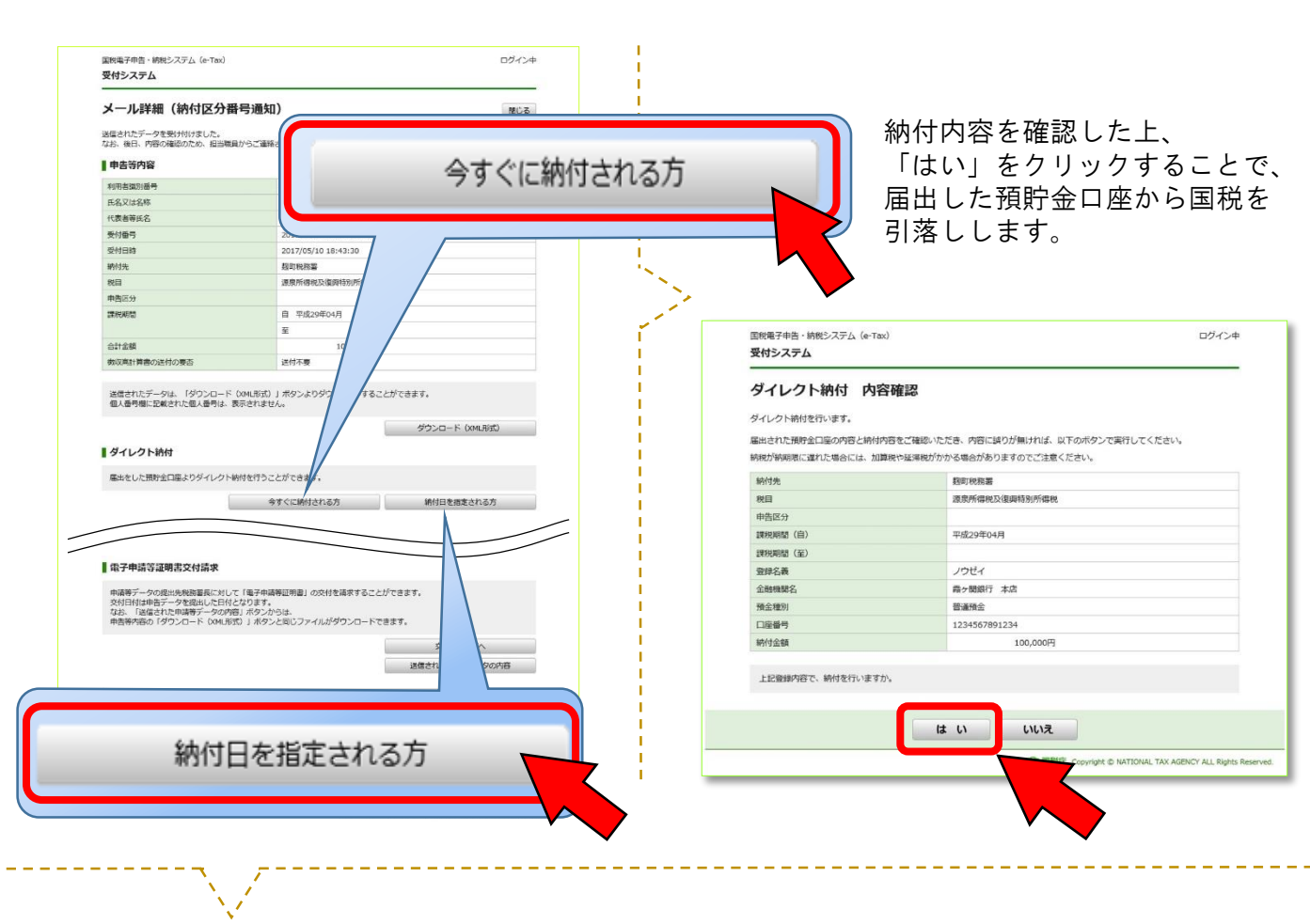

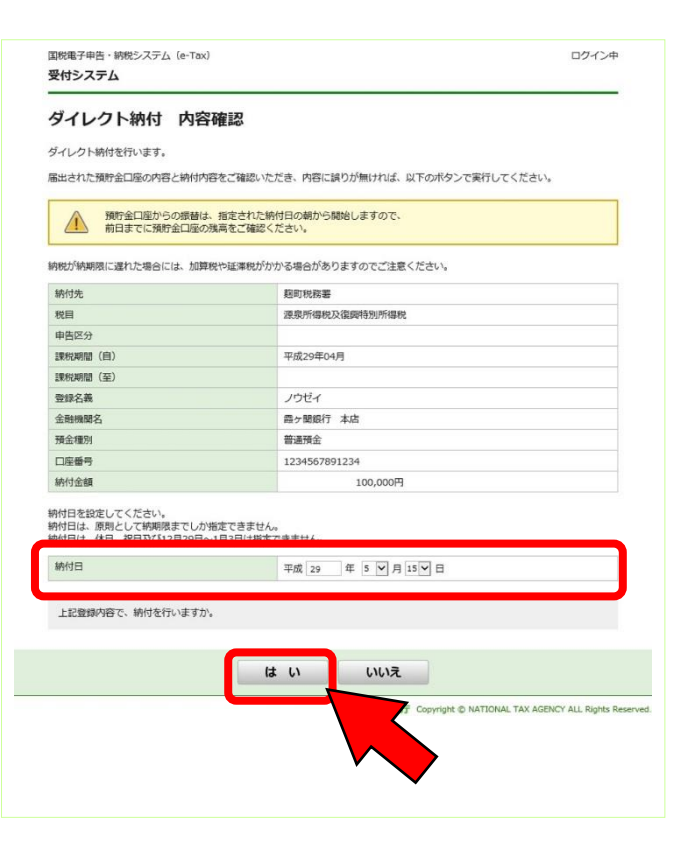

納付内容を確認した上、 「納付日」に引落日を入力し、 「はい」をクリックすることで、 指定した日に、届出した預貯金口座から国税を 引落しします。

ご注意ください! ご利用される金融機関によって、 引落しの時間が異なりますので、 引落日の前日までに、預貯金口座 の残高を確認してください。

納付手続の確認

再度メッセージボックスを開き、

手順4

「ダイレクト納付完了通知」をクリックし、納付手続結果(引落し結果)を確認します。

| 残高不足などにより納付手続か<br>ジボックスにその内容が表示され<br>完了通知」の内容を必ずご確認く                                                                                                    | 「できていない場合、メッセー<br>hますので、「ダイレクト納付<br>ください。 |
|----------------------------------------------------------------------------------------------------|-------------------------------------------|
| RNRFF#6-1980-2/25ム & fraid の メニューエ変合     Rdfシステム     System     System     Syste |                                           |
| En 10 / 10+3 En HER     ESENTE     ESENTE     E |                                           |
| 国税電子申告・納税システム (e-Tax)                                                                                                    | ログイン中                                     |

| と付システム                                          |                                        |                               |
|-------------------------------------------------|----------------------------------------|-------------------------------|
| メール詳細(ダイレク<br><sup> ブ</sup> ィレクト納付による登録口座からの    | <b>フト納付)</b><br>D引き落としが完了しました。         | 関じる                           |
| <b>申告等内容</b>                                    | 2079910603100075                       |                               |
| 氏名(名称)                                          | ノウゼイ                                   | - わて幼仕手結け                     |
| 受付番号                                            | 20170510184330947314                   |                               |
| 納付年月日                                           | 2017/05/10                             | 終了です。                         |
| 納付先                                             | 翹町税務署                                  |                               |
| 税目                                              | 源泉所得税及復興特別所得税                          |                               |
| 申告区分                                            |                                        |                               |
| 課税期間(自)                                         | 平成29年04月                               |                               |
| 課税期間(至)                                         |                                        |                               |
| 金融機関                                            | 霞ヶ関銀行 本店                               |                               |
| 納付金額                                            | 100,000円                               |                               |
| 国税電子申告・納税システム(e-Tax)<br>よろしければご協力ください。 ● ヱ<br>- | ŷ利用についてアンケートを実施しています。<br>ンケートのページへ     |                               |
|                                                 | 閉じる                                    |                               |
|                                                 | 閉じる<br>(会 国税庁 Copyright © NATIONAL TAX | K AGENCY ALL Rights Reserved. |

\_ \_ \_ \_ \_

# こんなときは・・(納付手続の場合)

#### ○ 納付日の指定をしたが、納付日を変更したい!

メッセージボックスで、変更を希望するダイレクト納付の受信通知を開いていただき、「納付期日の取消し」をクリックすることで、ダイレクト納付の指示が取り消されますので、改めてダイレクト納付の手続を行ってください。

#### ○ ダイレクト納付手続を行った後、メッセージボックスに「残高不足のため、届出された預貯金口 座からの引き落としができませんでした。」というメッセージが届いた!

届出された預貯金口座の残高を確認の上、再度、手続してください(手順3の通知から、再度のダイレクト納 付手続が可能です。)。

#### ○ 税務署に社名変更の届出をしたのに、ダイレクト納付完了通知の社名が変わっていない!

ダイレクト納付完了通知に表示される社名は、ご自身でe-Taxに登録した「納税用カナ氏名・名称」が表示され ますので、自動的には変更になりません。登録内容を変更すれば、次回からは変更後の名称が表示されます。 なお、名称の変更方法はe-Taxホームページ(www.e-tax.nta.go.jp)をご参照ください(個人の方も同様です。)。

### ○ ダイレクト納付手続を行った後、メッセージボックスに「納付金額が、届出された金融機関の利 用可能額を超えていることから、ダイレクト納付が利用できません。」というメッセージが届いた!

ダイレクト納付で引落し指示をかけた金額が、届出された金融機関のダイレクト納付に対応していない場合に 表示されます。各金融機関の利用可能額(桁数)は、国税庁ホームページをご覧いただくか、各金融機関にお 問合せください。

なお、e-Taxの「納付情報登録依頼」機能を利用し、複数回ダイレクト納付を行うことで、各金融機関の利用可能額を超える納付を行うことも可能です。

# その他の電子納税(インターネットバンキング等)

ダイレクト納付のほか、ペイジーに対応した金融機関を利用すれば、インターネットバンキングや モバイルバンキング等を利用して電子納税ができます。

インターネットバンキング等による電子納税が利用可能な金融機関(インターネットバンキング等の利用の可否)については、Webサイト「ペイジー(www.pay-easy.jp)」でご確認ください。 詳しくは、国税庁ホームページをご覧ください。

(注) 電子納税を利用する場合も、事前にe-Taxの開始手続が必要となります。

### 電子納税の利用可能時間

電子納税は、<u>e-Taxの利用可能時間内</u>、かつ、<u>ご利用の金融機関のシステムが稼働している時間内</u> でご利用ができます。e-Taxの利用可能時間については、メンテナンス作業等により変更する場合や、 時期により延長する場合がありますので、事前にe-Taxホームページでご確認ください。

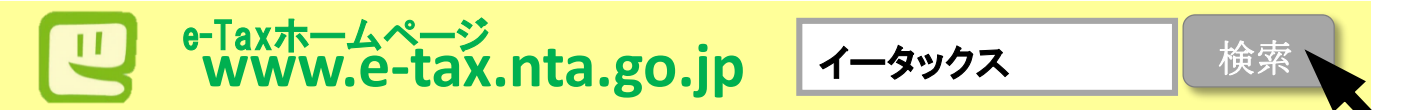

利用開始の手続、利用可能時間、パソコンの推奨環境、e-Taxソフトの操作方法、よくある質問 (Q&A)に関する最新の情報についてe-Taxホームページで詳しくお知らせしておりますのでご覧 ください。

e-Taxソフト・確定申告書等作成コーナーの事前準備、送信方法、エラー解消などに関するご質問は「e-Tax・作成コーナーヘルプデスク」(TEL.0570-01-5901)へお問合せください。

ヘルプデスクの受付時間は、月曜日~金曜日9時~17時(祝日等及び12月29日~1月3日を除き ます。)です。

| 法人番号                | { |   |  |   | :   |    |   | {   |   |  |
|---------------------|---|---|--|---|-----|----|---|-----|---|--|
|                     | 1 | 1 |  | } | 1 1 | i. | } | - 1 | { |  |
| ※個人の方は個人番号の記載は不要です。 |   |   |  |   |     |    |   |     |   |  |

| 国税ダイレクト方式電子納税依頼書 |   |
|------------------|---|
| 兼国税ダイレクト方式電子納税届出 | 書 |

|    | , |   |      |    |
|----|---|---|------|----|
| 平成 | 年 | 月 | 日提出  |    |
|    |   |   | 税務署長 | あて |

#### 氏名(法人名及び代表者氏名)

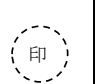

私(当社)は、国税について、電子納税(ダイレクト方式)を利用することとしたいので届け出ます。 なお、税理士から申告書等を代理送信した場合には、税理士が私(当社)に代わって電子納税(ダイレクト方式)手続の実行をできるよう、あわ せて届け出ます。

取扱金融機関 御中

私(当社)は、国税の納付を電子納税(ダイレクト方式)により納付することとしたいので、下記約定を確約の上、依頼します。

| 1 指定預貯金口座                   | 4                                |     |      |     |  |             |                           |         |      |      |      |  |                                   |
|-----------------------------|----------------------------------|-----|------|-----|--|-------------|---------------------------|---------|------|------|------|--|-----------------------------------|
| 住 所<br>(所在地)                | (〒 -                             | )   | 電    | 話   |  | (           | )                         |         |      |      |      |  | (金融機関お届け印)                        |
|                             | (申告納税地)                          |     |      |     |  |             |                           |         |      |      |      |  |                                   |
| 氏<br>名<br>(法人名及び<br>(代表者氏名) | (フリガナ)                           |     |      |     |  |             |                           |         | <br> | <br> | <br> |  | (印影が不鮮明な場合には、<br>こちらにも 押印してください。) |
| 指定金融機関                      | 銀 行·信用金庫<br>労働金庫·農 協<br>信用組合·漁 協 |     |      |     |  |             | 本 店·支 店<br>本 所·支 所<br>出張所 |         |      |      |      |  |                                   |
| 預金種別                        | 1 普通 2 当                         | i座: | 3 納税 | 道準備 |  | 口座<br>(ゆうちょ | 医番号<br>銀行以:               | •<br>外) | <br> |      | <br> |  |                                   |
| ゆうちょ銀行                      | 記号番号                             |     |      |     |  | -           |                           |         |      |      |      |  |                                   |

#### 2 振替日時:納付情報送付日時

#### 3 利用開始日:ダイレクト方式電子納税(ダイレクト納付)登録完了通知の受信日以降

| 税務署整理欄  | (不備事由)         1 金融機関番号エラー       4 口座情報不完全         2 整理番号等未登録       5 その他         3 重複入力       (         入       力 訂 正 入 力 送       付 登       録         金融機関番号        (         金融機関番号        ( | 約 定 - 国税庁の電子情報処理組織を使用して私(当社)名義の国税の<br>納付に必要な情報(以下「納付情報」という。)が送付されたとき<br>は、私(当社)に通知することなく納付情報に記録された金額を指<br>定預貯金回座から引き落としの上、納付してください。この場合、<br>当該納付に係る領収証書は省略されて差し支えありません。 - 前項の指定預貯金口座からの引き落としに当たっては当座勘定<br>規定又は預貯金規定にかかわらず、私が行うべき小切手の振出<br>又は預貯金規慮たのがわらず、私が行うべき小切手の振出<br>又は預貯金規慮たがかわらず、私が行うべき小切手の振出<br>又は預貯金規慮たがかわらず、私が行うべき小切手の振出<br>又は預貯金規慮たがかわらず、私が行うべき小切手の振出<br>又は預貯金規慮たがわらず、私が行うべき小切手の振出<br>又は預貯金規慮たがわらず、私が行うべき小切手の振出<br>又は預貯金規慮たたまた。(当社)に通知することなく納付情報を返戻<br>されても差し支えありません。 - 指定預貯金規除する場合には、私(当社)から税務署を経由して<br>指定した金融機関に書面をもって届け出ます。<br>- この契約を解除する場合には、私(当社)から税務署を経由して<br>指定した金融機関に書面をもって届け出ます。<br>- この取扱いについて、仮に紛議が生じても、貴店(組合)の責に<br>よるものを除き、貴店(組合)には迷惑をかけません。 |  |  |  |  |
|---------|----------------------------------------------------------------------------------------------------|----------------------------------------------------------------------------------------------------|--|--|--|--|
| 金融機関整理調 | (不備返却事由)       A 印鑑相違     F 住所相違       B 印鑑不鮮明     G 支店名相違       C 口座番号相違     H その他       D 口座該当なし     E 名義人相違       (備考)     (備考)                                                             | 受付印印鑑照合検 印<br>(口座識別番号)                                                                                                    |  |  |  |  |

(認証番号)

14